《投資家申請》

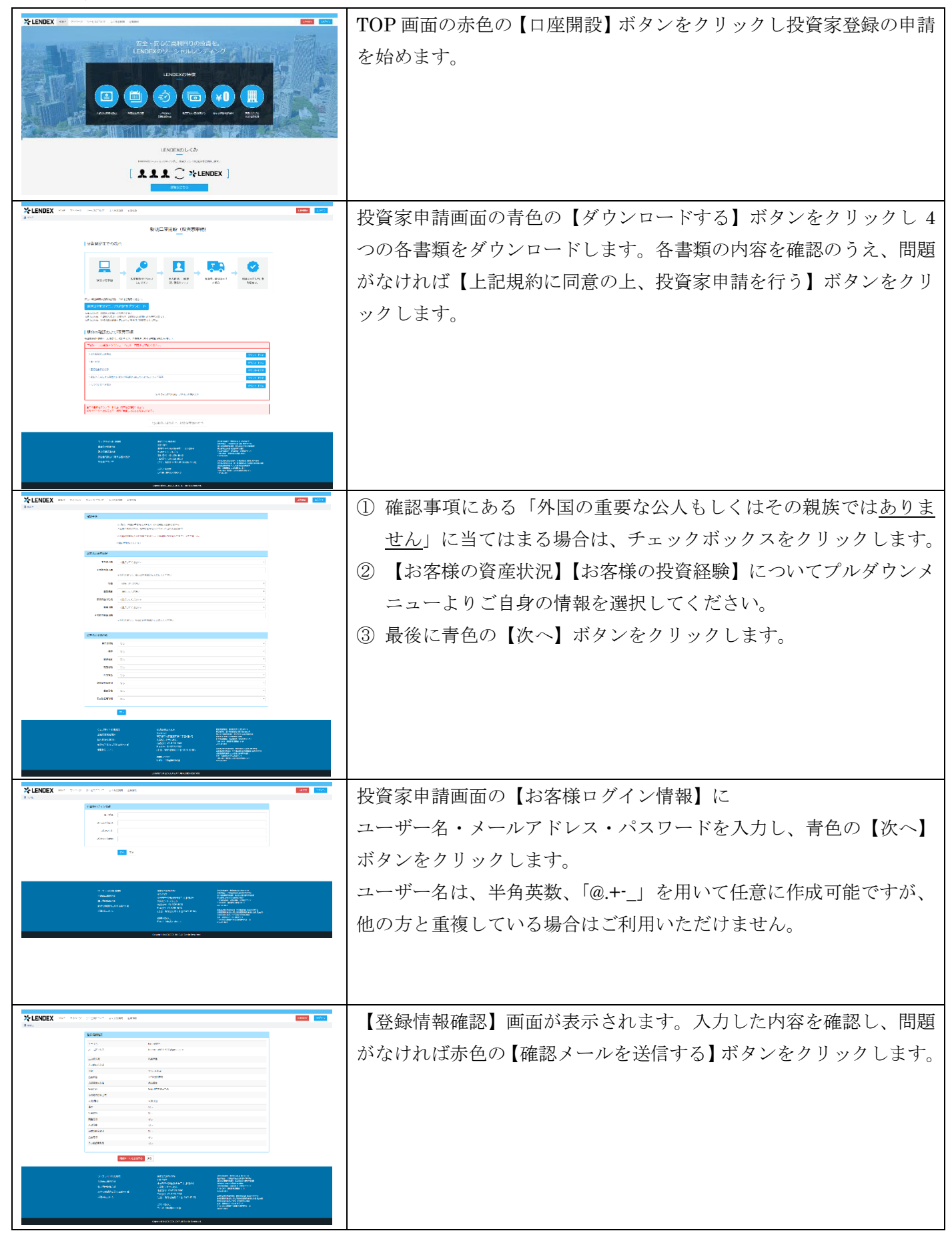

|                                                                                                    | 「登録ありがとうございます」と表示されます。ご登録頂いたメール<br>アドレスに確認メールが送信されますので、メールが受信できている<br>か確認してください。 |
|----------------------------------------------------------------------------------------------------|----------------------------------------------------------------------------------|
| La constante de la constante de la constante d |                                                                                  |

## 《 メールアドレスの確認 》

| [LENDEX]メールアドレスの確認                                                                                                    | ご登録頂いたメールアドレスに、「メールアドレスの確認」が届きます。      |
|----------------------------------------------------------------------------------------------------|----------------------------------------|
| LELINELNJ ~ パン ドウスの利用SS  norephy@lendex.jp  ・・・・・・  ・ このたびは、LENDEX以美術専務をいただきまして、まことにありがとうございます。  このたびは、LENDEX以美術専務をいただきまして、まことにありがとうございます。  下記のアドレスからメールアドレスの確認を行い、引き詰め仮容師の作業を行ってください。  (メールASSIT アドレス1  https://ppdde/endex.jp/mail/ver.jp/mail/ver.jp/solid/2011See771645564/5ae459321855ad59  ※本メールは自動地産メールにつき、感情いただいても利応できません。  2秒、合わぜは、https://ppdde.lendex.jp/solid/ae456321855ad59 | メールを開き、【メール確認用アドレス】に記載されたアドレスをクリックします。 |
| 現代為社LINOCK<br>〒102-0072<br>現間年代現E1時回線2-1-4-602<br>Info@endex.jp                                                                                                    |                                        |

## 《 基本情報の登録 》

| メールアドレスの確認画面になります。<br>これから基本情報の登録を行います。<br>青色の【基本情報の登録】ボタンをクリックします                                               |
|----------------------------------------------------------------------------------------------------|
| <ul> <li>投資家申請画面の</li> <li>① 【お客様基本情報】と【住所】にお客様ご自身の情報を入力して下<br/>さい。</li> <li>② 最後に青色の【次へ】ボタンをクリックします。</li> </ul> |
| <ol> <li>投資家申請画面の【勤務先登録】にお客様の勤務先情報を入力し<br/>て下さい。</li> <li>最後に青色の【次へ】ボタンをクリックします。</li> </ol>                      |

| X-LENDEX we were unable to a set the set of the set of                                                                                                    | 投資家申請の【金融機関および口座情報登録】にご利用する金融機関  |
|----------------------------------------------------------------------------------------------------|----------------------------------|
| white at 244844<br>  [] [] [] [] ((000 ft = 1 + 1 + 1 + 1 + 1 + 1 + 1 + 1 + 1 + 1                                                                                                    | を登録します。                          |
| 444974                                                                                                    | ① 【金融機関一覧から選択】をクリックし、金融機関名と支店名を選 |
| utere<br>utere voci teto de                                                                                                    | 択します。金融機関コードと支店コードは自動的に表示されます。   |
| 1. Provide and the second second seco                                                                                                    | ② 口座種別を選び、口座番号をご入力して下さい。口座名義は【お客 |
| A CARL CARL CARL CARL CARL CARL CARL CAR                                                                                                    | 様基本情報】で入力したお名前のカナが表示されます。        |
|                                                                                                    | ③ 最後に青色の【次へ】ボタンをクリックします。         |
|                                                                                                    | 【登録情報確認】画面が表示されます。ご登録いただいた内容を確認  |
| Ибрайска<br>алабион<br>2 мана на так<br>3 мана 100 мана<br>3 мана 100 мана 100                                                                                                    | し、問題がなければ赤色の【投資家申請】ボタンをクリックします。  |
| MO         στο         471 (200)         αποιοί           40         50         500 (200)         400 (200)           40         500 (200)         400 (200)         400 (200)           404         500 (200)         400 (200)         400 (200)           404         500 (200)         400 (200)         400 (200)           404         500 (200)         400 (200)         400 (200)                                                                                                    |                                  |
| κτως         μωχ         μωχ         μωχ           10%         0.0217 (μω         1.0         κα         1.0         κα         1.0         1.0         1.0         1.0         1.0         1.0         1.0         1.0         1.0         1.0         1.0         1.0         1.0         1.0         1.0         1.0         1.0         1.0         1.0         1.0         1.0         1.0         1.0         1.0         1.0         1.0         1.0         1.0         1.0         1.0         1.0         1.0         1.0         1.0         1.0         1.0         1.0         1.0         1.0         1.0         1.0         1.0         1.0         1.0         1.0         1.0         1.0         1.0         1.0         1.0         1.0         1.0         1.0         1.0         1.0         1.0         1.0         1.0         1.0         1.0         1.0         1.0         1.0         1.0         1.0         1.0         1.0         1.0         1.0         1.0         1.0         1.0         1.0         1.0         1.0         1.0         1.0         1.0         1.0         1.0         1.0         1.0         1.0         1.0         1.0         1.                                                                                                    |                                  |
| 21 100.<br>[1:06.42]<br>[1:06.42]                                                                                                    |                                  |
| A LANDARDA<br>MARINA<br>A LANDARDA<br>A LANDARDA |                                  |
| X FINDEX on local letters from the                                                                                                    |                                  |
| (60)、14(0)、14(0)、16(0)、小市(0)、/作品(0)、7<br>(単約のパパイン、(4)、57<br>(単約のパパイン、(4)、57                                                                                                    | グインし、本人確認書類の送付手続きを行います。          |
| ALL - THE LOCATE AND ALL AND ALL AND A                                                                                                    | 青色の【マイページへログイン】ボタンをクリックします。      |
|                                                                                                    |                                  |
| CALL STRUCTURE<br>C 1 - 1 - 1 - 1 - 2 - 2 - 2 - 2 - 2 - 2 -                                                                                                    |                                  |
|                                                                                                    |                                  |
|                                                                                                    |                                  |

## 《 本人確認書類の送付 》

| 【口座をお持ちの方はログインしてください】の画面に表示されたユ<br>ーザー名とパスワード欄に、ご登録いただいた情報を入力し、青色の<br>【ログイン】ボタンをクリックします。                                                              |
|----------------------------------------------------------------------------------------------------|
| 【マイページ】画面が表示されます。画面左側にある青色の【本人確<br>認資料を送付】ボタンをクリックします。                                                                                                |
| <ul> <li>【確認書類の送付】画面が表示されます。</li> <li>まず本人確認書類を送信します。</li> <li>① 【本人確認(氏名・住所)】から送付する確認書類を選択しチェックします。</li> <li>② 青色の【本人確認画像の送付】ボタンをクリックします。</li> </ul> |

| CALLER AND AND AND AND AND AND AND AND AND AND                                                                                                    | 選択された本人確認書類の送信画面が表示されます。                                |
|----------------------------------------------------------------------------------------------------|---------------------------------------------------------|
| Destant care         Direct care         Direct care <thdirect care<="" th=""> <thdirect care<="" th=""></thdirect></thdirect>                                                                                                    | ① 【ファイルを選択】ボタンをクリックして現住所の記載された本                         |
|                                                                                                    | 人確認書類の画像を2点添付します。(表面と裏面の両方計4点を                          |
|                                                                                                    | 添付します。)                                                 |
|                                                                                                    | ※デジタルカメラやスマートフォンのカメラ機能で原本を直接撮影し                         |
| CHUCK MADE AND AND AND AND AND AND AND AND AND AND                                                                                                    | たものに限ります。                                               |
| iner and the second second sec                                                                                                    | ② 登録した現住所と本人確認書類の住所が異なる場合は、発行後3                         |
|                                                                                                    | ヵ月以内で現住所および氏名が記載された公共料金の領収書2点                           |
|                                                                                                    | の画像も添付します。                                              |
|                                                                                                    | ③ 最後に青色の【送信】ボタンをクリックします。                                |
| A LENDER of more design of the second second s                                                                                                    | 「本人確認資料を受け付けました」と表示されます。                                |
| District (note)         1.000         0.014         0.014         0.014         0.014         0.014         0.014         0.014         0.014         0.014         0.014         0.014         0.014         0.014         0.014         0.014         0.014         0.014         0.014         0.014         0.014         0.014         0.014         0.014         0.014         0.014         0.014         0.014         0.014         0.014         0.014         0.014         0.014         0.014         0.014         0.014         0.014         0.014         0.014         0.014         0.014         0.014         0.014         0.014         0.014         0.014         0.014         0.014         0.014         0.014         0.014         0.014         0.014         0.014         0.014         0.014         0.014         0.014         0.014         0.014         0.014         0.014         0.014         0.014         0.014         0.014         0.014         0.014         0.014         0.014         0.014         0.014         0.014         0.014         0.014         0.014         0.014         0.014         0.014         0.014         0.014         0.014         0.014         0.014         0.014         0.014         0.014                                                                                                    | 次に個人番号確認書類および銀行口座確認書類も送信します。                            |
| international and a second and a second and                                                                                                    | ① 青色の【他の書類を送信する】ボタンをクリックします。                            |
|                                                                                                    |                                                         |
| The second second secon                                                                                                    |                                                         |
| 0.000 ¥ 2.000.01 % miles 6400                                                                                                    |                                                         |
|                                                                                                    |                                                         |
| A contract of the second second secon                                                                                                    | 再度、確認書類の送付画面が表示されます。                                    |
| Sector del         rank         rank                                                                                                    | ①【銀行口座確認】の青色の【口座確認画像の送付】ボタンをクリッ                         |
| Let the second second s                                                                                                    | クします。                                                   |
| <ul> <li>2 difference</li> <li>3 difference</li> <li>4 difference</li> <li>4 difference</li> <li>4 difference</li> <li>4 difference</li> <li>4 difference</li> <li>4 difference</li> <li>4 difference</li> <li>4 difference</li> <li>4 difference</li> </ul>                                                                                                    |                                                         |
| N 10000000<br>N 1000<br>9 210000000<br>9 210000007<br>9 20000007                                                                                                    |                                                         |
| + + + + + + + + + + + + + + + + + + +                                                                                                    |                                                         |
| A A A A A A A A A A A A A A A A A A A                                                                                                    |                                                         |
|                                                                                                    |                                                         |
|                                                                                                    | 銀行口座確認書類の送付画面が表示されます。                                   |
| Lines         Lines         April         Lines         April         Lines         Lines <td< th=""><th>① 【口座確認書類】の【ファイルを添付】ボタンをクリックして、ロ</th></td<>                                                                                                    | ① 【口座確認書類】の【ファイルを添付】ボタンをクリックして、ロ                        |
| na sa<br>na sa<br>n | 座確認書類を添付します。表面、裏面の両方が必要な場合はそれ                           |
|                                                                                                    | ぞれ添付します。                                                |
| 1 - 1. CAR MARK THE SECOND SECOND SEC                                                                                                    | <ol> <li>         ② 青色の【送信】ボタンをクリックします。     </li> </ol> |
| A set of the set of the set of th                                                                                                    |                                                         |
| X-LENDEX and the intervention of the second second se                                                                                                    | 「口座確認資料を受け付けました」と表示されます。                                |
|                                                                                                    | 当社にて全ての書類の確認し、審査が終わり次第「認証コード」が記                         |
|                                                                                                    | 載され本人確認ハガキを、ご登録頂いたご住所宛に郵送致します。                          |
| TOUR TABLE AND TO THE ADDRESS OF THE ADDRESS OF THE                                                                                                    |                                                         |
| Kanda ca anta a<br>Kanda ca anta a<br>tanàna ang ang ang ang ang ang ang ang ang a                                                                                                    |                                                         |
|                                                                                                    |                                                         |
| •                                                                                                    | · · · · · · · · · · · · · · · · · · ·                   |

| このたびは、Lence規定要申請をいただきまして、まことにありがとうございます。<br>弊社にてあ事種の本人種認作業が完ていたしましたので、全積いただいたご住所定てに「本人種認い方キ」を発送良します。<br>「本人種認い方キ」中に支援的(設証コード」を、マイベージの「本人種認」ページより入力してください。<br>定いく確認コードが入れたれると、本室論の手続きが完てし、投資口座への人金および、ファンドへの方申込みが可能となります。<br>[認証コード入六ページ] | 当社にて本人及び個人番号、銀行口座を確認し、審査が終了しますと、 |
|----------------------------------------------------------------------------------------------------|----------------------------------|
|                                                                                                    | ご登録いただいたメールアドレスに「本人確認ハガキを発送します」の |
| https://index.gr/mpage/profile/writy/<br>※ なわ、本人確認ハガキの送達確認を以って、本人確認の完了と見なした場合は、認証コードの人力手続きの必要はありません。                                                                                                    | メールが送信されます。                      |
|                                                                                                    |                                  |
|                                                                                                    |                                  |
|                                                                                                    |                                  |

ご登録いただいた住所に、当社より<u>転送不要の簡易書留</u>で「本人確認ハガキ」を郵送いたします。 ハガキの送達確認ができましたら本登録完了のメールが届き、投資家登録が完了となります。 投資家用口座にご入金頂きますと、投資が開始できます。

ハガキが届いても本登録完了のメールが届かない場合は、ハガキに記載されている認証コードを入力します。

《 認証コードの入力 》

|                                                                                                    | ユーザー名とパスワードを入力してマイページにログインします。                                                        |
|----------------------------------------------------------------------------------------------------|---------------------------------------------------------------------------------------|
| Spectra (State)         Spectra (State)         Spectra (State)         Spectra (State)           Spectra (State)         Spectra (State)                                                                                                    | <ol> <li>ハガキに記載の「認証コード」を、マイページの【基本情報】【本人<br/>確認】の【認証コード入力】に入力します。</li> <li></li></ol> |
| N. NANKI<br>N. NANKI<br>N. K. SANKI<br>S. SANKI<br>S. |                                                                                       |
|                                                                                                    | 「認証コードを確認しました」と表示されます。                                                                |
| Number         Time         Time         <                                                                                                    | これで投資家登録は完了です。                                                                        |
| And the second second s                                                                                                    | 投資家用口座にご入金頂きますと、投資が開始できます。                                                            |

ご登録に関してのお問い合わせは、<u>info@lendex.jp</u>までお願いいたします。 ※ご登録いただいているメールアドレスから、お問い合わせください。